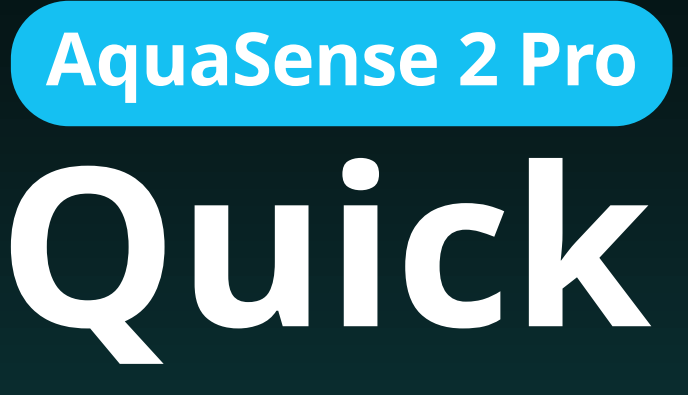

# Quick Start Guide

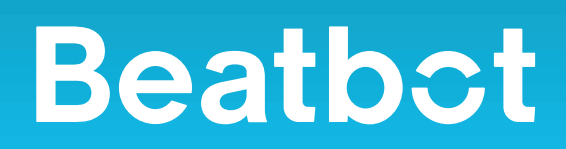

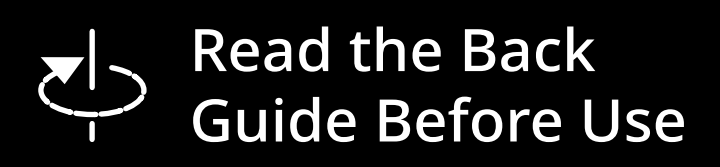

# **Beatbct**

# **Quick Start Guide**

## Product Structure Diagram

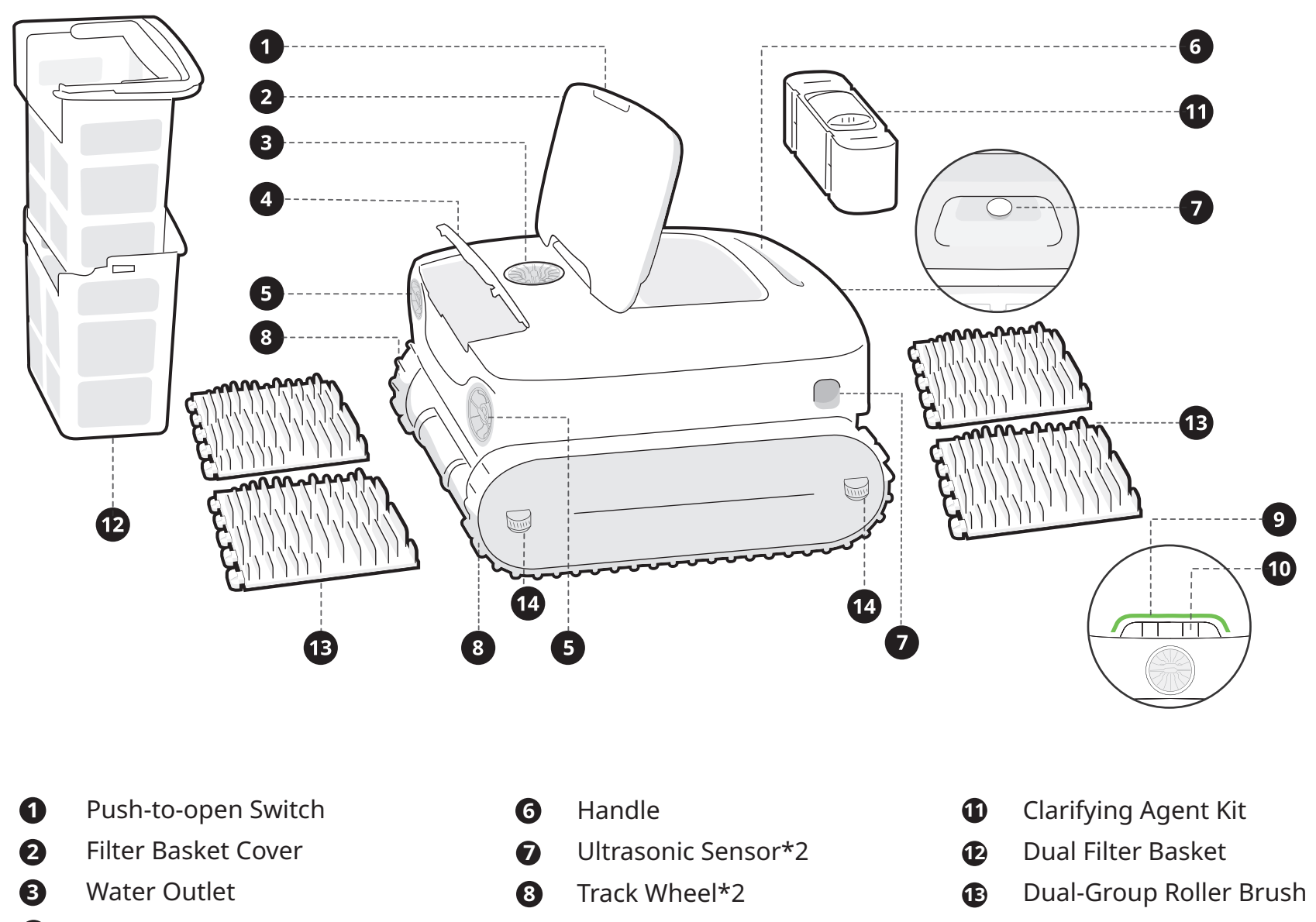

## Agent Kit Cover

- 4
- **6** Propeller\*2
- 9 Panel Indicator
- 10 Mode Button
- Guide Wheel\*4

# Installation

1. Clarifying Agent Kit 1 Remove the cap and tear off the aluminum film

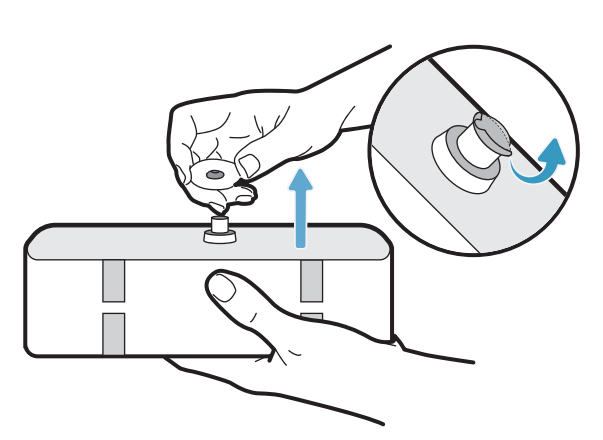

2. Charging Dock 1 Install the bracket properly

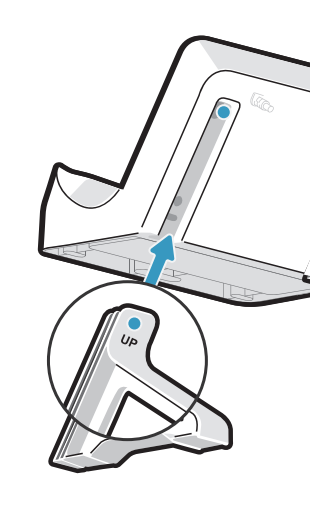

## 1. APP Download

to download the latest App.

## 2. Robot Connection

complete the connection:

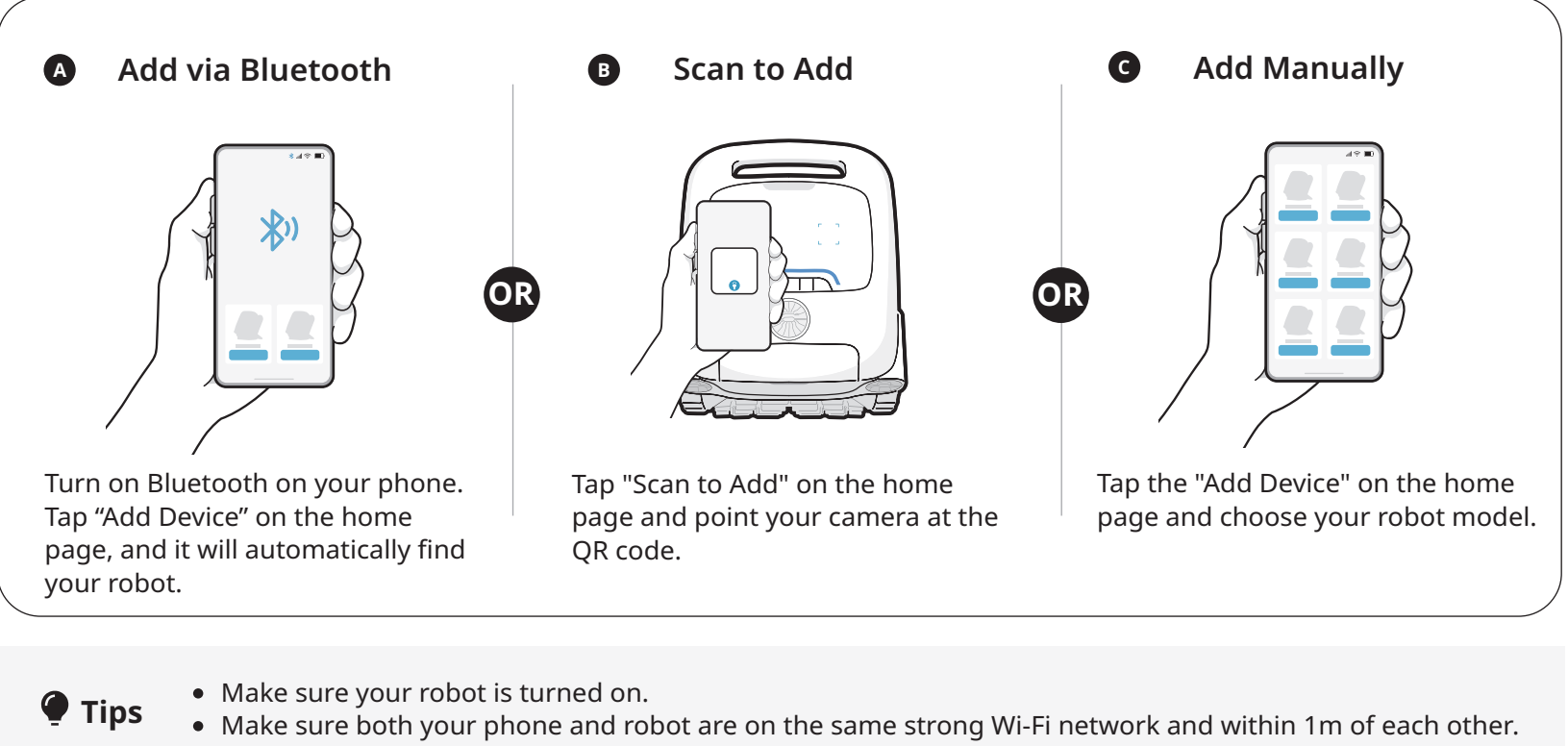

# **Robot Button&Light Effects**

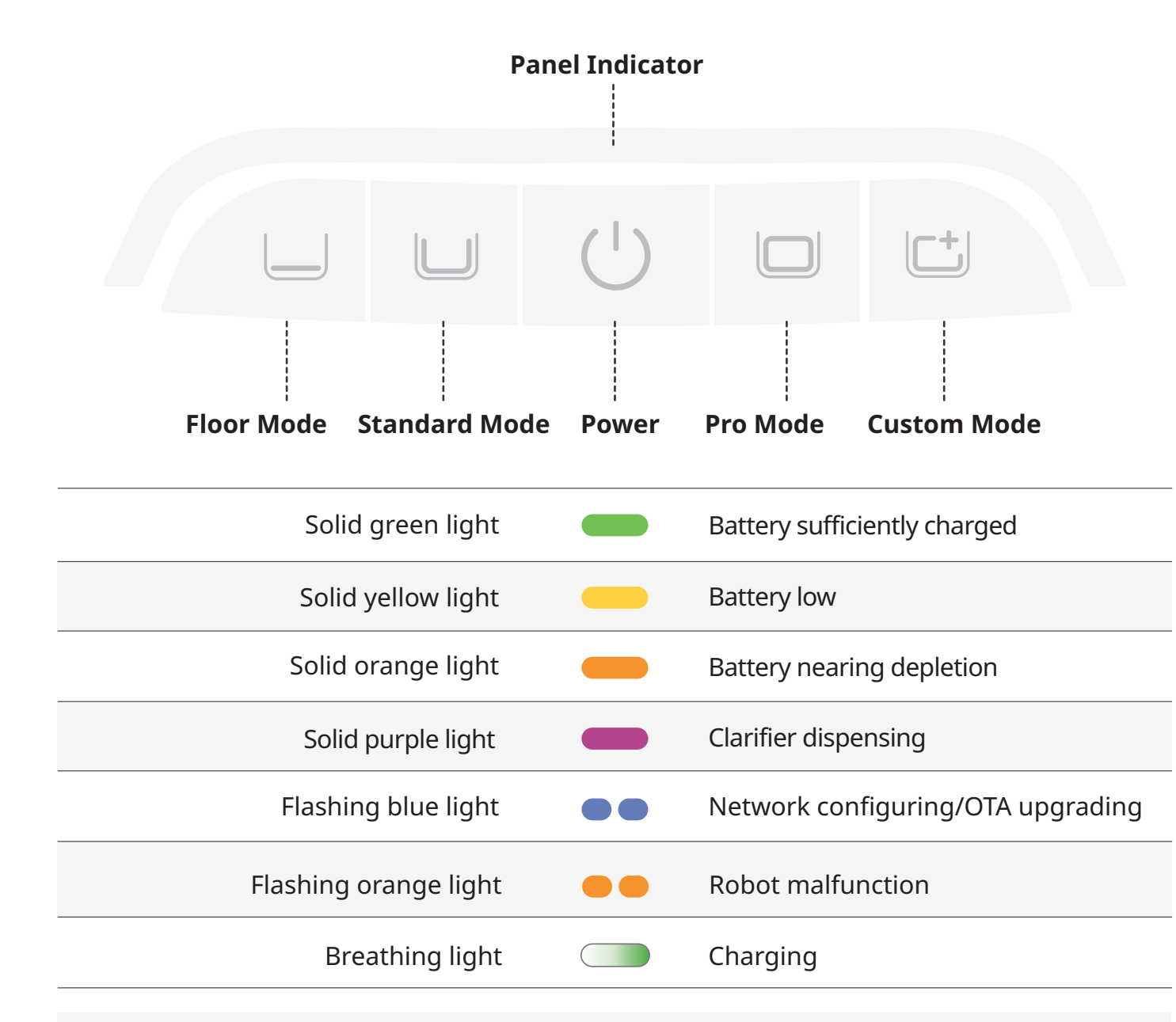

During the charging process, the light color reflects the current battery level.
After customizing the cleaning area and duration within the App, these settings will be synchronized to the custom mode button. Tips

2 Install it onto the robot with the interface facing down

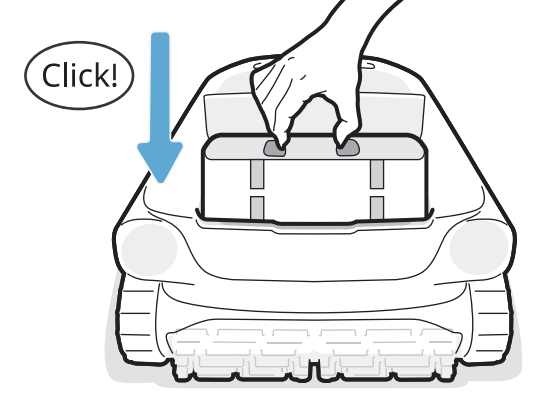

2 Place the robot onto it and start charging

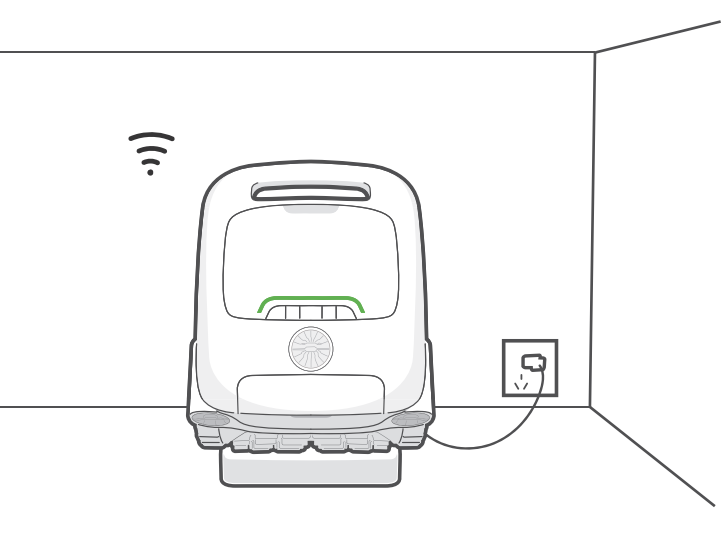

• Make sure the robot is sufficiently charged

**Preparations Before Cleaning** 

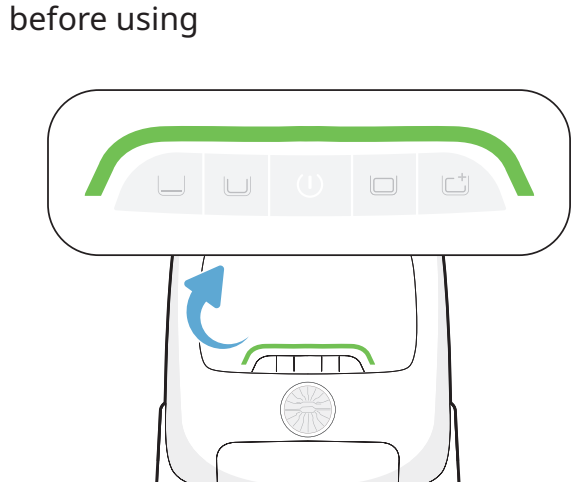

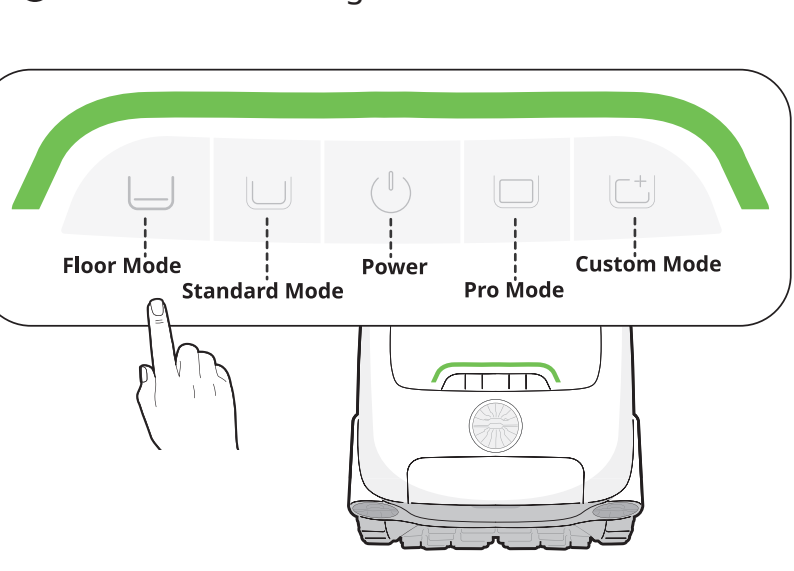

Place the robot on a level surface and wait for about 5s for it to calibrate

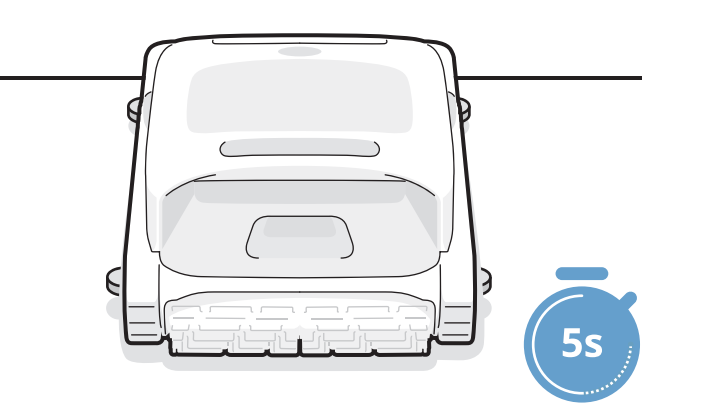

## **Network Configuration**

- Scan the QR code to download the latest version of the App.
- You can either scan the QR code or search for "Beatbot" in the App Store or Google Play

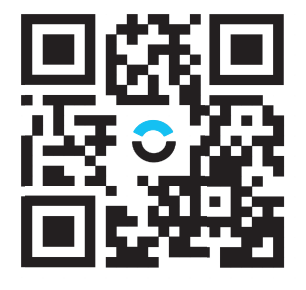

Press the "Power" and "Floor Mode" buttons simultaneously for about 3s, and when you see the indicator flashing blue, the robot is ready for network setup. Then, you can choose either of the following methods to

#### **Precautions Before Use**

Before cleaning, please make sure there are no foreign objects such as towels or toys in the pool. Avoid animals and people from entering the pool during cleaning. For optimal cleaning results, it's recommended to operate the robot separately from the circulation pump. If it's your first time using the pool this season, manually remove any large debris first. Then, use the robotic pool cleaner to maintain cleanliness. Starting with manual cleaning prevents the robot's filter from clogging quickly due to leftover debris.

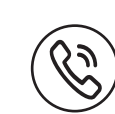

#### Reach out to us is easy!

E-mail: service@beatbot.com Official Website: www.beatbot.com North America Toll Free: (833) 702-4399 Mon-Sun 9:00 am-6:00 pm (CST)

#### 2 Select the cleaning mode

4 Put the robot into the water gently to start cleaning

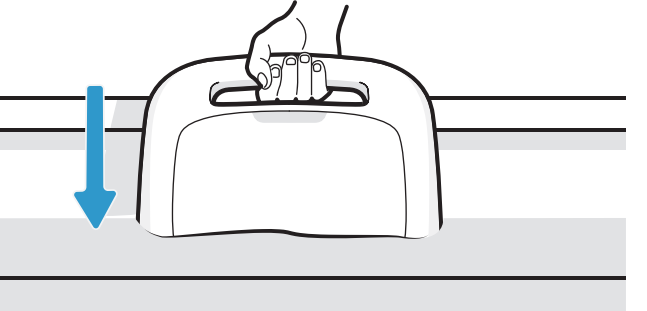

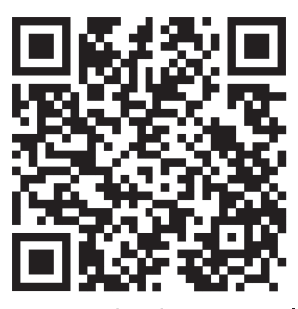

Scan to Check E-Manua